## Erste Anmeldung in moodle

Sie haben mit diesem Schreiben die Daten für eine erste Anmeldung in unserem virtuellen Schulhaus moodle erhalten. In einem ersten Schritt müssen Sie sich zuhause mit Ihrem Kind zunächst in der Benutzerverwaltung anmelden. Dort überprüfen Sie bitte die dort hinterlegte E-Mail-Adresse. In folgenden Fällen musste eine Fantasie-Adresse von uns hinterlegt werden, weil eine Eintragung Ihres Kindes ins System sonst nicht möglich gewesen wäre:

- Ihr Kind hat ein (älteres) Geschwisterkind, das bereits in moodle mit der uns bekannten E-Mail-Adresse angemeldet ist. *oder*
- Ein Elternteil ist bereits mit der uns bekannten E-Mail-Adresse in moodle angemeldet. oder
- Sie haben uns keine E-Mail-Adresse angegeben.

Bitte ändern Sie in der Benutzerverwaltung die falsche Adresse in eine funktionierende, **neue** Adresse ab. Es ist wichtig, dass im System eine korrekte E-Mail-Adresse hinterlegt ist, da die gesamte Kommunikation in moodle über diese Adresse läuft. Außerdem ändern Sie bitte das Kennwort nach den vorgegebenen Richtlinien (siehe Anleitung). Notieren Sie das neue Kennwort bitte auf dem Anmeldezettel Ihres Kindes.

Eine ausführliche Erklärung der einzelnen Schritte haben Sie per E-Mail erhalten oder finden Sie auf unserer Homepage. Lesen Sie sich diese bitte gründlich durch und vollziehen alle Schritte an Ihrem Endgerät nach.

Bitte erledigen Sie diese beide Schritte zeitnah, da Ihr Kind erst mit der moodle-Plattform arbeiten kann, wenn diese Schritte erledigt sind.

Wir danken Ihnen für Ihre Unterstützung!

Bei Schwierigkeiten wenden Sie sich bitte per E-Mail an:

• die Klassenlehrerin oder den Klassenlehrer Ihres Kindes

## oder an

• Frau Wolf: h.wolf@gs-schweich.bildung-rp.de

## oder an

• Herrn Plaul: m.plaul@gs-schweich.bildung-rp.de